#### SLIDE 1

Welcome to the new SPRS Version 4.0 or SPRS 4, this is a short teaser to highlight the changes coming to SPRS.

# SLIDE 2

The SPRS 4 roll out will start with Vendor access. SPRS 4 brings a new visual look and feel along with some additional features to assist users when navigating the data within the application. Users will have access to the same information as the existing SPRS application in a more user friendly and data driven arrangement.

## SLIDE 3

The SPRS 4 landing screen will have the same layout and menu as SPRS version 3 but with a Toolbar added in the header. The toolbar will include a home button, a feedback indicator, a download to Excel option, a print screen function, an information button, and a menu button that will allow user to close and open the menu.

## SLIDE 4

Most reports are now in a tabbed format for easier viewing and navigating. Additionally, the sorting and filtering capability is now available in all modules, allowing users to further customize reports.

## SLIDE 5

NIST SP 800-171 Assessment(s) are now located within the Cyber Reports Module. This module has a new, tabbed, layout separating assessments by confidence level. The module also includes company hierarchy information, as well as an Overview tab detailing which CAGEs within the company hierarchy have assessments.

#### SLIDE 6

New information has been added to the Supplier Risk Report. The Supplier Risk Report has a new color tile added for presence of Level Three (3) or Four (4) Corrective Action Requests (CAR)s. Below that the Supplier Risk Factors are linked when the number of records are greater than zero (0). Once the linked Factor is selected, the user will be guided to the corresponding data tab for enhanced record details. Also new is the compliance information box to assist users in identifying contract award compliance all in one location.

#### SLIDE 7

Moving on to Summary Report, a user with more than one CAGE associated with their PIEE profile may now select up to five (5) CAGE(s) to review. Supply Code detail for a CAGE displays each report record type and associated record count on different tabs. A Scored column identifies records used in scoring with a Y. The Challenge button is now at the top of the page.

#### SLIDE 8

Finally, all reports can be exported to Excel. An Export button in the Toolbar generates a report request.

# SLIDE 9

The report request appears in the new Download report with current status listed. Users receive an email notification when the report is ready and are able to download the file from the Download module.

# SLIDE 10

Keep an eye out for additional trainings and notifications about the new SPRS version 4.0 release, coming soon.